## Buku Petunjuk Penggunaan Fitur (*User Manual*)

# PENGAJUAN SKL ONLINE DAN PENDAFTARAN WISUDA

Untuk:

Mahasiswa Operator Prodi Operator Fakultas

# 2021

Direktorat Administrasi Pendidikan dan Penerimaan Mahasiswa Baru

INSTITUT PERTANIAN BOGOR

#### PENGGUNAAN FITUR PENGAJUAN SKL

#### Pentingnya Penggunaan SKL Online

Mulai tahun 2021 Kemendikbud mewajibkan seluruh lulusan perguruan tinggi terdaftar pada Pangkalan Data DIKTI (PDDIKTI) dan menggunakan Penomoran Ijazah Nasional (PIN). DAPPMB membutuhkan data mahasiswa yang benar-benar valid terutama mahasiswa yang akan lulus, agar dapat dilakukan reservasi PIN dan mendapatkan Nomor Ijazah Nasional (NINA). Tujuannya pada saat akan dilakukan penerbitan ijazah, proses pemesanan NINA sudah selesai dan dapat dicantumkan pada ijazah sebagiamana dipersyaratkan dalam Permenristekdikti No. 59 Th. 2018.

#### Fitur Pengajuan SKL (Surat Keterangan Lulus)

Secara garis besar, alur pengajuan Surat Keterangan Lulus (SKL) dari tingkat mahasiswa sampai Fakultas ditunjukkan dalam Gambar 1. Mahasiswa mengajukan penerbitan SKL, kemudian dilakukan verifikasi oleh Program Studi masing-masing dan dilanjutkan verifikasi akhir oleh Fakultas sekaligus penerbitan SKL. Sedangkan keterkaitan dan alur proses SKL, PIN, penerbitan ijazah/transkrip dan pendaftaran wisuda ditunjukkan pada Gambar 2.

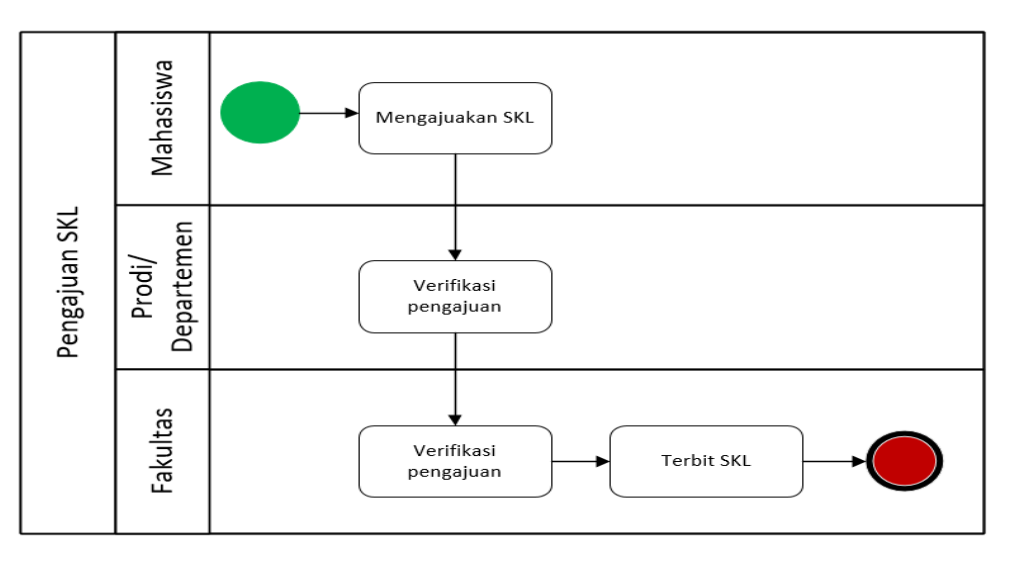

Gambar 1. Alur Pengajuan SKL

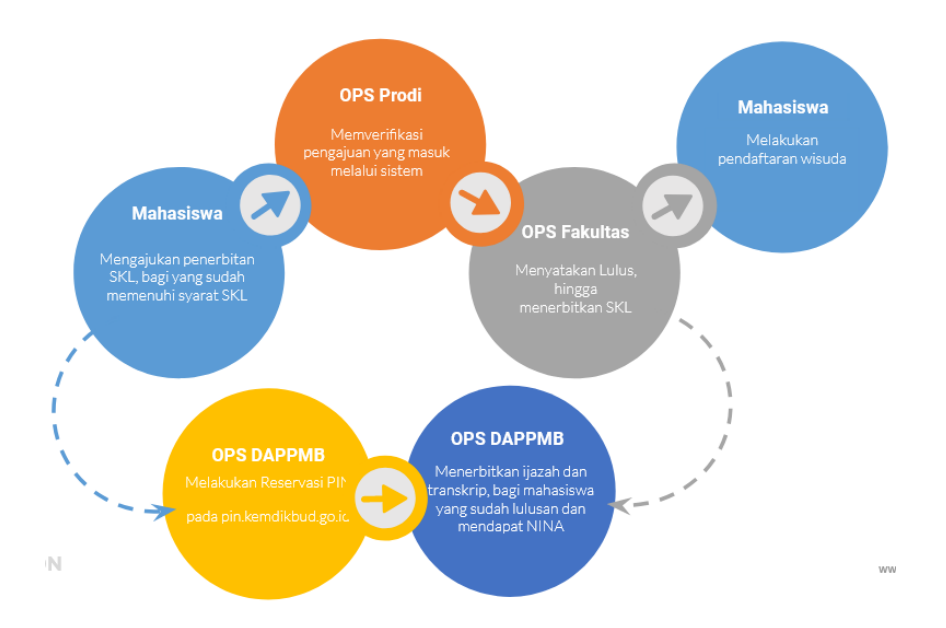

Gambar 2. Alur SKL, PIN, Penerbitan Ijazah/Transkrip, dan Pendaftaran Wisuda

Mahasiswa dapat menggunakan fitur pengajuan SKL jika memenuhi persyaratan sebagai berikut:

- 1. Seluruh nilai dari matakuliah yang diambil sudah lengkap. Tidak ada nilai BL atau kosong pada matakuliah yang sudah diambil pada setiap semesternya, termasuk nilai mata kuliah tugas akhir
- Tidak memiliki tunggakan SPP (SPP Lunas). Bila masih memiliki tunggakan, harus melakukan pelunasan dengan menghubungi Direktorat Keuangan dan Akuntansi melalui email keu\_spp@apps.ipb.ac.id terkait mekanisme pelunasannya

Akun ID IPB, Email

3. Sudah memenuhi batas minimum sks kelulusan sesuai strata

Help Topic

4. Sudah mengisi Survey Kepuasan Wisudawan (SKW)

#### Langkah-Langkah Melakukan Pengajuan SKL

 Buka laman (website) SIMAK pada simak.ipb.ac.id. Isikan ID Pengguna dan Kata Sandi. Kemudian klik tombil "Login".

Apabila mahasiswa lupa Kata Sandi atau ID Penggunanya, silakan untuk mengirimkan tiket pengaduan pada laman helpcenter.ipb.ac.id dengan Help Topic "Akun ID IPB, Email"

| Sistem Informasi Akademik IPB<br>Silafikan Login untuk masuk ke dalam sistem. |  |  |  |  |
|-------------------------------------------------------------------------------|--|--|--|--|
| Login                                                                         |  |  |  |  |
| Login SIMAK                                                                   |  |  |  |  |
| ID Pengguna                                                                   |  |  |  |  |
| Kata Sandi                                                                    |  |  |  |  |
| Login                                                                         |  |  |  |  |
| Versi 20210121.3                                                              |  |  |  |  |
|                                                                               |  |  |  |  |

2. Memilih menu Kelulusan, kemudian klik menu Pengajuan SKL.

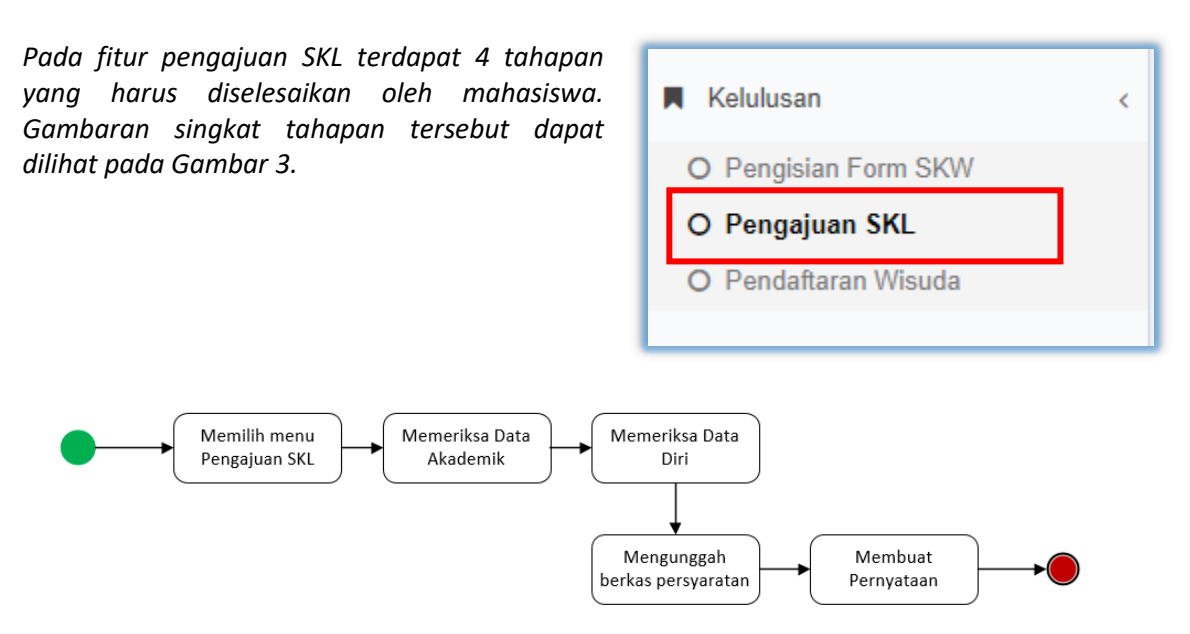

Gambar 3. Tahapan Pengajuan SKL untuk Mahasiswa

#### 2.1. Memeriksa Data Akademik (Tab Data Akademik)

Mahasiswa harus melakukan validasi dan pemutakhiran data. Data Akademik mahasiswa terbagi menjadi *Rigid Data* dan *Open Data*. *Rigid Data* adalah data-data yang harus divalidasi oleh DAPPMB, mahasiswa yang akan memutakhirkan data tersebut harus melaporkan ke helpcenter.ipb.ac.id. Sedangkan Open Data adalah data yang dapat dimutakhirkan oleh mahasiswa itu sendiri. Daftar data yang termasuk dalam rigid data dan open data ditunjukkan dalam Tabel 1.

| Data                        | Rigid<br>Data | Open<br>Data | Keterangan                       |
|-----------------------------|---------------|--------------|----------------------------------|
| Nomor Induk Mahasiswa (NIM) | V             |              |                                  |
| Tanggal Masuk               | V             |              |                                  |
| Program Studi               | V             |              |                                  |
| Fakultas                    | V             |              |                                  |
| ІРК                         | V             |              | Perhitungan otomatis dari sistem |
| Jalur Masuk                 | V             |              |                                  |

| Data                                                               | Rigid<br>Data | Open<br>Data | Keterangan                                                                                                    |
|--------------------------------------------------------------------|---------------|--------------|----------------------------------------------------------------------------------------------------|
| Riwayat Beasiswa                                                   | V             |              | Data diambil dari sistem simawa.ipb.ac.id, data<br>yang tampil hanya beasiswa yang terdaftar pada<br>sistem tersebut.                                                                                                    |
| Dosen Pembimbing                                                   |               | V            | Pemutakhiran dosen pembimbing adalah<br>memastikan dosen pembimbing yang dimaksud<br>benar termasuk urutan dan jumlahnya. Sedangkan<br>data nama dan gelar dosen pembimbing mengacu<br>dari sistem kepegawaian yang di kelola oleh<br>Direktorat Sumberdaya Manusia IPB<br>(simpeg.ipb.ac.id). |
| Judul Tugas Akhir<br>Skripsi/Tesis/Disertasi<br>(Bahasa Indonesia) |               | V            | Perhatikan format penulisan, kalimat yang harus di<br>cetak miring atau tebal.                                                                                                    |
| Judul Tugas Akhir<br>Skripsi/Tesis/Disertasi<br>(Bahasa Inggris)   |               | V            | Perhatikan format penulisan, kalimat yang harus di<br>cetak miring atau tebal.                                                                                                    |

#### Tabel 1. Daftar Kategori Data Akademik Mahasiswa

| None volume     0410000       Tangan Man (NB)     0410000       Pagea Man (NB)     0410000       Pagea Man (NB)     0410000       Pagea Man (NB)     0410000       Pagea Man (NB)     040000       Pagea Man (NB)     040000       Pagea Man (NB)     040000       Pagea Man (NB)     040000       Pagea Man (NB)     040000       Pagea Man (NB)     040000       Pagea Man (NB)     040000       Pagea Man (NB)     040000       Pagea Man (NB)     040000       Pagea Man (NB)     040000       Pagea Man (NB)     0400000       Pagea Man (NB)     0400000       Pagea Man (NB)     0400000       Pagea Man (NB)     0400000       Pagea Man (NB)     04000000       Pagea Man (NB)     0400000000000000000000000000000000000                                                                                                    |          |
|----------------------------------------------------------------------------------------------------|----------|
| Tanggat Mada (PG)       15 planebar 2015         Program Stadi       Statslass         Fakata       0 blasslass         Fakata       0 blasslass         Bart       0 blasslass         Bart Manki       0 blasslass 2015         Doren Penshinding       1 blosk 2015       2015 - 2015         Doren Penshinding       1 blosk 2015       2015 - 2015         Doren Penshinding       1 blosk 2015       2015 - 2015         Adath name Dosen Penshinding partie penshinding blosk 2015       2015 - 2015       2015 - 2015         Adath name Dosen Penshinding partie penshinding blosk 2015 on tail                                                                                                    |          |
| Program Studi       Statista         Fakta       Paklata Matematika da finu Pengshahan Alam         Brk       Statista dan finu Pengshahan Alam         Brk       Statista         Jahra Mand       USA499711 Udangun/SMPT1         Robupt Remainson       1.000/M3/2015       2015-2019         Soos Pertekindring       1.000/M3/2015       2015-2019         Apakah nama Dosen Pertekindring penghepakan<br>Catatan       1.000/M3/2015       2015-2019         Valadah nama Dosen Pertekindring penghepakan<br>Catatan       1.000/M3/2015       2015-2019         Valadah nama Dosen Pertekindring penghepakan<br>Catatan       1.000/M3/2015       2015-2019         Valadah nama Dosen Pertekindring penghepakan<br>Catatan       1.000/M3/2015       2015-2019         Valadah nama Dosen Pertekindring penghepakan<br>Catatan       1.000/M3/2015       2015-2019         Valadah nama Dosen Pertekindring penghepakan<br>Catatan       1.000/M3/2015       2015-2019         Valadah nama Dosen Pertekindring penghepakan<br>Catatan       1.000/M3/2015       2015-2019         Valadah nama Dosen Pertekindring Penghepakan<br>Catatan       1.000/M3/2015       2015-2019         Valadah Nama Dosen Pertekindring Penghepakan<br>Catatan       1.000/M3/2015       2015-2019         Valadah Nama Dosen Pertekindring Penghepakan<br>Catatan       1.000/M3/2015       2015-2019                                                                                                    |          |
| Fakture     Fakture Meterinder der Hnur Pergetahnen Alem       BYC     Sind Safder 1       Markan     0.000/MSD 2015       Dosen Perschleholtig     1.000/MSD 2015       2 Spräne Rakestanderso, S. Stat.     2.05 - 2019       Adabah name Dosen Perschleholtig perschleholtig berget perschleholtig in der sprän auf aller 2     Spräne Rakestanderso, S. Stat.       Adabah name Dosen Perschleholtig perschleholtig berget perschleholtig berget perschleholtig in der sprä auf aller 2     Spräne Schleholtig auf 2       Adabah name Dosen Perschleholtig perschleholtig berget perschleholtig berget perschleholtig |          |
| IPK         Jaku Maxů       05040PTN Udanger/SMPTN         Rivegit Benitive       1.000031201       2015-2019         Dosen Persbinding       1.000-000120       2015-2019         Agdah nano Ocean Persbinding perturpative       2.5 spran River Adatos, 5.5 str.                                                                                                    |          |
| Jake Maxik     UMINIAPTIN Undergrafe(MAPTIN       Rikoget Benik van     1. DD/MADI DS1     2015- 2019       Does Perbinding     2. Brit Anna Annot, MAB.     2. Brit Anna Annot, MAB.       Apalah name Doesen Perbinding perto partabalk     ************************************                                                                                                    |          |
| #Kwydf Beais w     1. BDIOLARI 2015     2015 - 2019       Dosen Pentionbling     1. K. Aam Alamout, M.S.<br>Schler, Rahandanton, S. Stat.       Agedach name Dosen Pentionbling pertor part adam     Marea desem pentionbling terdus asys autain       Yano desem pentionbling terdus asys autain                                                                                                    |          |
| Does n Perebinding     1. 4. Arm. Annux M. M.<br>Spices n Readiations S. Sat.       Apadah nana Does n Perebinding pertu perbahang<br>Catatan     Yao _ Tata<br>Yao _ Tata<br>Perebinding sedua says safah<br>                                                                                                    |          |
| Apakah nana Oosen Peerbinding perta perbahan<br>Catatan<br>Jadad Shripsi *<br>(Sakaa hadonesia)<br>Jadad Shripsi *<br>(Sakaa hadonesia)<br>Jadad Shripsi *<br>(Sakaa hadonesia)<br>Abada Shripsi *<br>(Sakaa hadonesia)<br>P<br>P<br>P<br>P<br>P<br>P<br>P<br>P<br>P<br>P<br>P<br>P<br>P<br>P<br>P<br>P<br>P<br>P                                                                                                    |          |
| Jubit Skripsi *<br>(Babasa Indonesia)<br>Jubit Skripsi *<br>(Babasa Inggrin)<br>Jubit Skripsi *<br>(Babasa Inggrin)<br>P<br>P<br>*Der Provide<br>P<br>P<br>*Der Provide<br>P<br>P<br>*Der Provide<br>P<br>P<br>*Der Provide<br>P<br>P<br>*Der Provide<br>P<br>*Der Provide<br>P                                                                                                    | 4        |
| P<br>*Smart data Skrigst *<br>(Balasea kriggris)<br>P ↓ ↓ Ω ↓ I<br>Trial Error<br>P ↓ ↓ Ω ↓ I                                                                                                    |          |
| Audut Skripsi *<br>(Sabasa leggris) م به ش ( آ                                                                                                    | Words: 2 |
| Trial Error                                                                                                    |          |
| P                                                                                                    |          |
|                                                                                                    | Words: 2 |
| *Sexual dergen Lan bar Pergesehen                                                                                                    |          |

Gambar di atas tersebut merupakan tampilan pada Menu Pengajuan SKL bagian Data Akademik.

Apabila data sudah lengkap dan benar, tekan tombol **Simpan** ( untuk melanjutkan ke tahap berikutnya.

#### 2.2. Memeriksa Data Diri (Tab Data Diri)

Pada bagian Data Diri, yang digunakan sebagai acuan pemuthakhiran data adalah **Kartu Tanda Penduduk (KTP)** untuk mahasiswa berwarga negara Indonesia, dan **Paspor** untuk mahasiswa berwarga negara asing.

)

🛓 Simp

- Mengunggah pasfoto yang akan digunakan di ijazah dan transkrip. Untuk melihat spesifikasi foto silakan pilih tulisan "Spesifikasi Foto >>". Siapkan foto sesuai spesifikasi dan klik tab "Browse" untuk mengunggah foto.
- Nama, Kewarganegaraan, Asal Negara, Nomor KTP (NIK), Jenis Kelamin, Tanggal Lahir, Tempat Lahir, Agama, Status Kawin, Alamat Sesuai KTP diisi sesuai dengan data yang tertera di KTP. Jika terdapat kesalahan atau perbedaan data KTP silakan lakukan perbaikan KTP terlebih dahulu di DISDUKCAPIL.
- 4. *Nama Ayah Kandung dan Nama Ibu Kandung*, diisi sesuai data yang ada di Akte kelahiran, tanpa menambahkan gelar apapun, seperti gelar pendidikan, gelar haji atau pun kata almarhum (jika orang tua kandung sudah meninggal dunia).
- 5. Asal Sekolah, ketik kata kunci bisa berupa nama sekolah/NPSN/Universitas.
- 6. *Email*, isikan dengan alamat email, disarankan menggunaka alamat email gmail, bukan mengisikan alamat email <u>apps.ipb.ac.id.</u>
- 7. Nomor Ponsel (HP), isikan dengan nomor ponsel yang terhubung dengan WhatsApp.
- 8. Akun Media Sosial, isikan akun media sosial yang dimiliki.
- Apabila data sudah lengkap dan benar, tekan tombol "Simpan" ( \_\_\_\_\_\_ ) untuk melanjutkan ke tahap berikutnya.

| Value Uni     Persyndial     Seesail       Frozzen.     No file selected.       Som file if fea >>         a*     Laff Hendriana       *2 Jahle YM     *2 Jahle YM         a*     Laff Hendriana       *2 Jahle YM     *2 Jahle YM         *2 Jahle YM     *2 Jahle YM         *2 Jahle YM     *2 Jahle YM         *2 Jahle YM     *2 Jahle YM         ** Kelamin **     O         *2 Jahle YM     *2 Jahle YM         *3 Jahle YM     *2 Jahle YM         *3 Jahle YM     *2 Jahle YM         ** Kelamin **     O         * Jahle YM     *2 Jahle YM         ** Jahle YM     *2 Jahle YM         ** Jahle YM     *2 Jahle YM         ** Jahle YM     *2 Jahle YM         ** Jahle YM     *2 Jahle YM         ** Jahle YM     *2 Jahle YM         ** Jahle YM     *2 Jahle YM         ** Jahle YM     *2 Jahle YM         ** Jahle YM     *2 Jahle YM         ** Jahle YM     *2 Jahle YM         ** Jahle YM     *2 Jahle YM         ** Jahle YM     *2 Jahle YM         ** Jahle YM     *2 Jahle YM <th></th>                                                                                                    |                                                                                                    |
|----------------------------------------------------------------------------------------------------|----------------------------------------------------------------------------------------------------|
| Image: No file selected.         Search and Felores         a*         Latfa Hendriana         **Statis Erispise         **Statis Erispise         ar ganegaraan *         VNN         or KTP (NIK) *         1371104312560002         *Statis Erispise         *Statis Erispise         ar Kelamin *         O Laki-laki @ Perempuan         Igal Lahir *         03/12/1996         *Statis Erispise Table Andria Lakin Erispise Fundualate (KTP)         pat Lahir *         Palang         *Statis Erispise Table Erispise Table Erispise Erispise Table Erispise Erispise                                                                                                    |                                                                                                    |
| a* Latfa Hendriana **********************************                                                                                                    |                                                                                                    |
| a* Latía Hendriana *Storker perkes name speaket suddir speak dargen Karts Tanda Penduduk (KTP) or KTP (NIK) * 1371104312560002 *Storker da triftward dargen KTP? as Kelamin * O Laté-laki ® Perempuan gal Lahir * 03/12/1996 *Storker perkes targed aktir speaket suddir speak for usath seaud dargen KDrbs Tanda Penduduk (KTP) pat Lahir * Padang *Storker perkes targed aktir speaket suddir speaket suddir speaket sudir speaket                                                                                                 |                                                                                                    |
|                                                                                                    |                                                                                                    |
| a   Latía Hendriana -Sitekary perkes nene speaken kuséh sesari dengan Karti Tanda Penduduk (KT?)  ar ganegaraan   (WN  or KTP (NIK)   1371104312560002 -Sitekary dengen KT??  s Kelamin   O Lati-laki @ Perempuan  ggal Lahir   O Lati-laki @ Perempuan  ggal Lahir   O J/12/1996 -Sitekary perkes tengat hadar gen KT??  pat Lahir   PelhYeba / Abaugaten tengat hadar gen Ktrist Padang -Sitekary perkes tengat hadar gen Ktrist  pat Lahir  Padang  Sitekary perkes tengat hadar gen Ktrist  Kabupaten  Kabupaten  Kabupaten  yeba / Satekary and yeba kengat hadar gen Ktrist  Kecamatan  yeba Bagar, Jawa Barat  yeban                                                                                                    |                                                                                                    |
| a * Latía Hendriana<br>*2004/00 por Hean same a questañ sudán seusari dargan Karls Tanda Penduduk (KT?)<br>or KTP (NIK) * 1371104312560002<br>*21444 en die träfvonek di a seusari dargen KT??<br>a Kelamin * O Latis-lati @ Perempuan<br>ggal Lahir * O Latis-lati @ Perempuan<br>ggal Lahir * O J.12/1996<br>*2144 en die träfvonek di a seusari dargen Korls Tanda Penduduk (KT?)<br>pet Lahir * Pädang<br>*2144 en die träfvonek di a seusari dargen Korls Tanda Penduduk (KT?)<br>pet Lahir * Padang<br>*2144 en die träfvonek di a seusari dargen Korls Tanda Penduduk (KT?)<br>pet Lahir * Padang<br>*2144 en die träfvonek di a seusari dargen Korls Tanda Penduduk (KT?)<br>na * Islam<br>iss Kawin * Belum Menilah<br>lamat Sesual KTP<br>/Kabupaten<br>upaten Bogor, Jawa Barat * *                                                                                                    |                                                                                                    |
| a * Latfa Hendriana<br>* Sidokan parkas nana seasah hudah seusai dangan Kats Tanda Penduduk (KTS)<br>or ganegaraan * WNI<br>or KTP (NIK) * 1371104312960002<br>* Sidokan da Sidonowa di a seusai dangan KTS?<br>a Kelamin * O Laki-laki @ Perempuan<br>Igal Lahir * O Laki-laki @ Perempuan<br>Igal Lahir * O Jaki-laki @ Perempuan<br>Igal Lahir * O Jaki-laki @ Perempuan<br>Igal Lahir * Palang<br>* Sidokan parkas tanggal dalor geukah seusai dangan Krst. Tanda Penduduk (KTS)<br>pat Lahir * Palang<br>* Sidokan parkas tanggal halor geukah seusai dangan Krst. Tanda Penduduk (KTS)<br>pat Lahir * Palang<br>* Sidokan parkas tanggal halor geukah seusai dangan Katu Tanda Penduduk (KTS)<br>Islam<br>Islam<br>Islam<br>Isamat Sesuai KTP<br>//Kabupaten<br>upaten Bogor, Jawa Barat * T                                                                                                    |                                                                                                    |
| a* Lttf A Hendriana *304/sr perises rans a sealach nucles resus dargen Narts Tanda Perioducks (NTPS wNN por KTP (NIK) * 1371104312960002 *314/sr dar URDS002 *314/sr dar URDS002 *314/sr d |                                                                                                    |
|                                                                                                    |                                                                                                    |
| er ganegaraan * WNI VNI VNI VNI VNI VNI VNI VNI VNI VNI V                                                                                                    |                                                                                                    |
| or KTP (NIK) • 1371104312960002<br>• State an dis Richarde di assuai dangan (NTP<br>s Kelamin • O Laki-Jaki @ Perempuan<br>ggal Lahir • 0 Laki-Jaki @ Perempuan<br>ggal Lahir • 0 J.12/1996<br>• State an perkas Renged lahir geakah sudah sesuai dangan fortu Tanda Perduduk (NTP)<br>pat Lahir • - Pikh<br>• Yoda / Advugaten temper kelah in autoh sesuai dangan fortu Tanda Perduduk (NTP)<br>pat Lahir • Padang<br>• State an perkas temper kelah ina<br>• State an perkas temper kelah sudah sesuai dangan fortu Tanda Perduduk (NTP)<br>pat Lahir • Padang<br>• State an perkas temper kelah sudah sesuai dangan Kelu Tanda Perduduk (NTP)<br>Islam<br>usa Kawin • Belum Menikah<br>lamat Sesuai KTP<br>/ Kabupaten<br>upaten Begor, Jawa Barat • • (Campea                                                                                                    |                                                                                                    |
| - Stade an dis (Klosovi di 2 securi dengin KT7  s Kelamin *  (Laisi-alsi @ Perempuan  ggal Lahir *  (3/12/1996 - Stade an Jarged lahir gestalt nuclh securi dengin Krbt Tanda Perduduk (KT7)  pat Lahir *  - Pith -  - Yota / Saugustin tengat hadin an  pat Lahir *  Padang - Stade an Jarged lahir gestalt nuclh securi dengin Krbt Tanda Perduduk (KT7)  r*Cat / Saugustin tengat hadin an  pat Lahir *  Padang - Stade an Jarged lahir gestalt nuclh securi dengin Krbt Tanda Perduduk (KT7)  ta *  Islam us Kawin *  Belum Menitah  Kacamatan upaten Begor, Jawa Barat *                                                                                                    |                                                                                                    |
| s Kelamin * O Laisi-Jaki ® Perempuan  ggal Lahir * 0 J.12/1996 - Statistan perkasa Terggal lahir geakan sudah sesuar dengan Kelu Tanda Perduduk (nT?) pat Lahir * - Pith Yota / Salayadan serjad keluh sesuar dengan Kelu Tanda Perduduk (nT?) pat Lahir * Padang - Statistan perkas tergat keluh se  sa Kawin * Padang - Statistan perkas tergat keluh sesuar dengan Kelu Tanda Perduduk (nT?) Islam usa Kawin * Belum Menilah Iamat Sesual KTP //Kabupaten upakan sudah sesuar dengan Kelu Tanda Perduduk (nT?) shan                                                                                                    |                                                                                                    |
| ggal Lahir * O3/12/1996 -Stateway perkasa Tanggal Jahir geakan sudah sesuar dengan Karlu Tanda Perduduk (YT?) pat Lahir -PikhYota / Palang -Stateway tempat hadah an Padang Stateway tempat hadah an Belum Menikah Iamat Sesual KTP /Kabupaten upaten Begor, Jawa Barat *                                                                                                    |                                                                                                    |
| "Statkan paskan kadah sesuat dengan Katu Tanda Penduduk (KT?)     "Pith -     "Yota / Nakupaten tempat kadah an     "Yota / Nakupaten tempat kadah an     Belum Menikah     Islam     Ialam     Ialam     III     IIIIIIIIIIIIIIIIIIIIIIIII                                                                        |                                                                                                    |
| pat Lahir  -PiàhVicé / Nobupatén Kengal Adahiran  Padang -Didha ngDidha ngDidha ngDidha ngDidha ng perkas terpet ladin quekan kudah secual dengen Kerko Tanda Pendudak (VTP)  ran • Islam usa Kowin • Belum Menikah  lamat Sesuai KTP /Kabupaten upaten Begor, Jawa Barat •                                                                                                    |                                                                                                    |
|                                                                                                    |                                                                                                    |
| padang     * 20 daing       * 20 dain on per Ass tem per Ass tem p                                                 |                                                                                                    |
|                                                                                                    |                                                                                                    |
| Islam Islam Belum Menikah Iamat Sesuai KTP /Kabupaten upaten Bogor, Jawa Barat ahan                                                                                                    |                                                                                                    |
| Is Kawin * Belum Menilah Iamat Sesuai KTP //Kabupaten gogor, Jawa Barat * Ciampea ahan                                                                                                    |                                                                                                    |
| Iamat Sesuai KTP<br>/Kabupaten Kecamatan<br>upaten Bogor, Jawa Barat * Ciampea<br>ahan                                                                                                    |                                                                                                    |
| Iamat Sesuai KTP<br>/ Kabupaten<br>upaten Bogor, Jawa Barat<br>ahan                                                                                                    |                                                                                                    |
| /Kabupaten Kecamatan upaten Bogor, Jawa Barat * Ciampea                                                                                                    |                                                                                                    |
| upaten Bogor, Jawa Barat * Ciampea                                                                                                    |                                                                                                    |
| ahan                                                                                                    |                                                                                                    |
| aliali                                                                                                    |                                                                                                    |
| deuna Udik -                                                                                                    |                                                                                                    |
| PW Kode POS                                                                                                    |                                                                                                    |
| 15 16620                                                                                                    |                                                                                                    |
|                                                                                                    |                                                                                                    |
| lamat Sesuai Domisili                                                                                                    |                                                                                                    |
| Tandai jika sama dengan alamat KTP                                                                                                    |                                                                                                    |
|                                                                                                    |                                                                                                    |
| ra • Kota / Kabu                                                                                                    | aten                                                                                                    |
| Kabupaten                                                                                                    | iogor, Jawa Barat                                                                                                    |
| matan Kelurahan                                                                                                    |                                                                                                    |
| Thideung Childeung                                                                                                    | ALD .                                                                                                    |
|                                                                                                    |                                                                                                    |
| RW Kode PO S                                                                                                    |                                                                                                    |
| RW Kode PO S<br>15 16620                                                                                                    |                                                                                                    |
| RW Kode PO S<br>15 16620                                                                                                    |                                                                                                    |
| RW Kode POS<br>15 16620                                                                                                    |                                                                                                    |
| RW Kode POS<br>15<br>•<br>•<br>•<br>•<br>•<br>•<br>•<br>•<br>•<br>•<br>•<br>•<br>•                                                                                                    |                                                                                                    |
| RW         Kode PO S           15         16620                                                                                                    |                                                                                                    |
| RW     Kode PO S       15     16620                                                                                                    |                                                                                                    |
| RW     Kode POS       15     16620   • n Rasamala No 22       an Dakan nana julan tanga manyartamkan RT; RW, dan Polah/babgalan   Erman       Erman                                                                                                    |                                                                                                    |
| RW     Kode POS       15     16620                                                                                                    |                                                                                                    |
| RW     Kode POS       15     16620                                                                                                    |                                                                                                    |
| RW     Kode POS       15     16620   • n Rasamala No 22       • n Rasamala No 22                                                                                                    |                                                                                                    |
| RW     Kode POS       15     16620         n Rasamala No 22         an Ayah Kandung *     Erman         * State or mail and a Statement and and Statement and and Statement and Andread Statement and Andread Andread Statement and Andread Andread Statement and Andread Andread And                                                                                                    | Isponan m dalu habombri job as 21 dengen m dan piñan bul 1 (aran                                                                                                    |
| RW     Kode POS       15     16620   • In Rasamala No 22       an Ayah Kandung •     Erman       • "Stahlan da Köhords / nama ayah anda (tanpa geter dan kelanangan laan separt akh)       a Buk Kandung •     Erman       • "Stahlan da Köhords / nama ayah anda (tanpa geter dan kelanangan laan separt akh)       Sekolah •     SMAN 1 PADANG       • "Stahlan da databh anga in dastad dangan (sastad dangan (sastad babungan laan separt akh)                                                                                                    | Ingolaan melakul hajoomini jabaa. Melangan melangulwan bukit garah.                                                                                                    |
| RW     Kode POS       15     16620   • In Rasamala No 22       an Ayah Kandung •     Erman   • "State an da Ridbords of name ayed ands (targe gold of an local measure)       a Ayah Kandung •     Erman   • "State an da Ridbords of name ayed ands (targe gold of an local measure)       a Bus Kandung •     Erman   • "State an da Ridbords of name ayed ands (targe gold of an local measure)       • State an and a Ridbords of name ayed ands (targe gold of an local measure)   • State and a state of an and a state of an and a state of a state of an and a state of an and a state of an and a state of an and a state of an and a state of a state of an and a state of a state of a                                                                                                    | Ingorham melakul Jnejscombri jeb.as. Al dengen melam polvan bukit (perah)                                                                                                |
| RW     Kode POS       15     16520   • In Rasamala No 22       • a Ayah Kandung •     Erman   • "State an ele spheric family a server state and a State of a server server state and a State of a server server state and a State of a server server state and a State of a server server state and a State of a server server state and a State of a server server state and a State of a server server                                                                                                    | Ingention in elially helphoenier (pb.as; 2) dengen in elian pirk on buck 1 (pc.at.                                                                                       |
| RW     Kode POS       15     16620       •     15       • Rasamala No 22       an lak on news julan targe in wywetamken PT, RW, dan Kotakobapeaan       •       • Ayah Kandung •       • "Starken das Rifkorski / news ayah ands (horpe geter dan keloningen kein separt) akh)       a Buk Kandung •       • Starken das Rifkorski / news ayah ands (horpe geter dan keloningen kein separt) akh)       Sekolah •       Sekolah •       11 •       • Starken and a rifkorski rans a bit unda (horpe geter dan keloningen kein separt) akh)       I •       Sekolah •       11 •       • Starken and ak din news all visited horski rans all get all news all get all news all get all news all get all news all get all news all get all news all get all oper second man all get all oper second man all get all news all get all oper second man all get all oper second man all get all oper second man all get all oper second man all get all oper second man all get all oper second man all get all oper second man all get all oper second man all get all oper second man all get all oper second man all get all oper second man all get all oper second man all get all oper second man and get all oper second man all get all oper second man all get all oper second m                                                                                                    | Ingostean medalu/ Registembri Job as: 21 dangen melan pirkan buk 1 (parah                                                                                                |
| RW     Kode POS       15     16620       •     15       • Rasamala No 22       aa Ayah Kandung •     Erman       • "Stahrand da Köhorda / nama ayah anda (harpa geler dan kelorangan kan separt) akh)       a Buk Kandung •     Erman       • "Stahrand das Köhorda / nama ayah anda (harpa geler dan kelorangan kan separt) akh)       Buk Kandung •     Erman       • "Stahrand das Köhorda / nama ayah anda (harpa geler dan kelorangan kan separt) akh)       Buk Kandung •     Erman       • Stahrand das Köhorda / nama ayah anda (harpa geler dan kelorangan kan separt) akh)       Sekolah •     SiMAN 1 PADANG       • Stahrand aka das ad sekolah nama (ku anda teasar dangan (kash sebartangan kan separt) akh)       It •     Littlinhendr@gmail.com       • Stahrand aka das ad no motor kelopan seuld - Anda yang adgel dinklorang, dasahada an ona 3 gelet       or Ponsel (HP) •     089603950844       • Stahrand aka das an oncor kelopan seuld - Anda yang algel dinklorang, dasahada an ona i yang                                                                                                    | Jepstean melaluf hejstembri job as. 21 dangen melangirkan buk 1 jezen.                                                                                                   |
| RW     Kode POS       15     16620       • Rasamala No 22                                                                                                    | . Igontan melalu hejoonik pibas 21 dargan melan privar buk 1 (arah                                                                                                    |
| RW     Kode POS       15     16620       • Rasamala No 22                                                                                                    | Ingendean melaku kepoanter jab as 50 dengen melae privan buk 5 (astar)<br>Ingendean melaku kepoanter jab as 50 dengen melae privan buk 5 (astar)<br>Istellar di Whatskep |
| RW     Kode POS       15     16620       • Rasamala No 22                                                                                                    | Ingenham melakul helpoomler, leban, st dengen melan pirkan hukit (perah)                                                                                                 |

Gambar di atas merupakan tampilan pada Menu Pengajuan SKL bagian Data Diri.

#### 2.3. Mengunggah Persyaratan (Tab Persyaratan)

Unggah berkas persyaratan sesuai dengan kolom yang tersedia. Berkas yang diunggah harus berkas yang sesuai dan berkualitas serta perhatikan ukuran *file* PDF yang akan diunggah (masing-masing file maksimal 5 MB). **Administrasi Departemen** adalah berkas yang disyaratkan oleh masing-masing Departemen sebagai salah satu syarat Lulus

| a > Pengajuan SKL > Persyaratan                                                                                                    |                                                                                                    |                                                                                                    |                                                                   |                                |             |  |
|----------------------------------------------------------------------------------------------------|----------------------------------------------------------------------------------------------------|----------------------------------------------------------------------------------------------------|-------------------------------------------------------------------|--------------------------------|-------------|--|
|                                                                                                    |                                                                                                    |                                                                                                    |                                                                   |                                |             |  |
| Pengajuan SKI                                                                                                    | 2<br>Verifikasi Departemen                                                                                                    | 3<br>Verifikasi Eakultas                                                                                                    | 4<br>Verifikasi DAPPMB                                            | 5                              | Selesai     |  |
| r engejaan ord                                                                                                    | reninkebi bepartenen                                                                                                    | Polimed Perlands                                                                                                    | Vermitabil DAT Pillip                                             | renox yazan                    | ociciai     |  |
| •                                                                                                    |                                                                                                    | in nama dan data lainnya di SKL dan l<br>Pen                                                                                                    | ljazah akan menggunakan nama dan dat<br>iduduk/Paspor (untuk WNA) | a yang tercatat di Kartu Tanda |             |  |
| •                                                                                                    |                                                                                                    | Bila ada kesalahan penulisan data, sila                                                                                                    | akan melakukan perubahan data ke DUK                              | CAPIL terlebih dahulu.         |             |  |
|                                                                                                    | _                                                                                                    |                                                                                                    |                                                                   |                                |             |  |
| Data Akademik Data Diri Pers                                                                                                    | syaratan Selesai                                                                                                    |                                                                                                    |                                                                   |                                |             |  |
|                                                                                                    |                                                                                                    |                                                                                                    |                                                                   |                                |             |  |
|                                                                                                    |                                                                                                    |                                                                                                    |                                                                   |                                |             |  |
| Format file PDF dengan ukuran mak                                                                                                    |                                                                                                    |                                                                                                    |                                                                   |                                |             |  |
| Format file PDF dengan ukuran mak                                                                                                    | simum 5 MB                                                                                                    |                                                                                                    |                                                                   |                                |             |  |
| Format file PDF dengan ukuran maks                                                                                                    | simum 5 MB<br>Browse No                                                                                                    | o file selected.                                                                                                    |                                                                   |                                | 4           |  |
| Format file PDF dengan ukuran maka<br>Kartu Tanda Penduduk *<br>Ijazah Pendidikan Sebelumnya *                                                                                                    | simum 5 MB<br>Browse No<br>Browse No                                                                                                    | o file selected.<br>n file selected                                                                                                    |                                                                   |                                |             |  |
| Format file PDF dengan ukuran mak<br>Kartu Tanda Penduduk *<br>Ijazah Pendidikan Sebelumnya *                                                                                                    | simum 5 MB<br>Browse Na<br>Browse Na                                                                                                    | o file selected.<br>o file selected.                                                                                                    |                                                                   |                                | 4           |  |
| Format file PDF dengan ukuran mak<br>Kartu Tanda Penduduk *<br>Ijazah Pendidikan Sebelumnya *<br>Lembar Pengesahan *                                                                                | simum 5 MB<br>Browse No<br>Browse No<br>Browse No                                                                                                    | o file selected.<br>o file selected.<br>o file selected.                                                                                                    |                                                                   |                                | ۵<br>۵      |  |
| Format file PDF dengan ukuran mak<br>Kartu Tanda Penduduk *<br>Ijazah Pendidikan Sebelumnya *<br>Lembar Pengesahan *<br>Abstrak Bahasa Indonesia *                                                  | simum 5 M3<br>Browse No<br>Browse No<br>Browse No<br>Browse No                                                                                                    | o file selected.                                                                                                    |                                                                   |                                | 4<br>4<br>4 |  |
| Format file PDF dengan ukuran mak<br>Kartu Tanda Penduduk *<br>Ijazah Pendidikan Sebelumnya *<br>Lembar Pengesahan *<br>Abstrak Bahasa Indonesia *                                                  | simum 5 M3<br>Browse No<br>Browse No<br>Browse No<br>Browse No                                                                                                    | o file selected.<br>o file selected.<br>o file selected.                                                                                                    |                                                                   |                                | 4<br>4<br>4 |  |
| Format file PDF dengan ukuran mak<br>Kartu Tanda Penduduk *<br>Ijazah Pendidikan Sebelumnya *<br>Lembar Pengesahan *<br>Abstrak Bahasa Indonesia *<br>Abstrak Bahasa Inggris *                      | simum 5 M3<br>Browse No<br>Browse No<br>Browse No<br>Browse No<br>Browse No                                                                                                    | o file selected.                                                                                                    |                                                                   |                                | ے<br>ا      |  |
| Format file PDF dengan ukuran mak<br>Kartu Tanda Penduduk *<br>Ijazah Pendidikan Sebelumnya *<br>Lembar Pengesahan *<br>Abstrak Bahasa Indonesia *<br>Abstrak Bahasa Indonesia *<br>Bebas Pustaka * | simum 5 M3 Browse No Browse No Browse.                                                                                                    | o file selected.                                                                                                    |                                                                   |                                | ے<br>ا      |  |
| Format file PDF dengan ukuran mak<br>Kartu Tanda Penduduk *<br>Ijazah Pendidikan Sebelumnya *<br>Lembar Pengesahan *<br>Abstrak Bahasa Indonesia *<br>Abstrak Bahasa Inggris *<br>Bebas Pustaka *   | simum 5 M3 Browse No Browse No Browse No Browse No Browse No 123/173.12/2021                                                                                                    | o file selected.<br>o file selected.<br>o file selected.<br>o file selected.                                                                                              |                                                                   |                                |             |  |
| Format file PDF dengan ukuran mak<br>Kartu Tanda Penduduk *<br>Ijazah Pendidikan Sebelumnya *<br>Lembar Pengesahan *<br>Abstrak Bahasa Indonesia *<br>Abstrak Bahasa Inggris *<br>Bebas Pustaka *   | simum 5 M3  Browse No Browse No Browse No Browse No Browse No Browse No Browse No Browse No Browse No Browse No Real Statements No Real Statements No Real | o file selected.                                                                                                    |                                                                   |                                |             |  |
| Format file PDF dengan ukuran mak<br>Kartu Tanda Penduduk *<br>Ijazah Pendidikan Sebelumnya *<br>Lembar Pengesahan *<br>Abstrak Bahasa Indonesia *<br>Abstrak Bahasa Inggris *<br>Bebas Pustaka *   | simum 5 M3  Browse No Browse No Browse                                                                                                    | o file selected. o file selected. o file selected. o file selected. o file selected. o file selected. o file selected. o file selected. o file selected. o file selected. |                                                                   |                                |             |  |

Gambar di atas merupakan tampilan pada Menu Persyaratan.

)

Apabila data sudah lengkap dan benar, tekan tombol **Simpan** ( untuk melanjutkan ke tahap berikutnya.

#### 2.4. Membuat Pernyataan (Tab Selesai)

Pada tahap terakhir ini, mahasiswa diminta memverifikasi kembali datanya melalui preview/ pratinjau Transkrip Akhir dan Ijazah, lalu ceklis kolom Pernyataan.

Apabila data sudah lengkap dan benar, tekan tombol **Simpan** ( untuk melanjutkan ke tahap berikutnya.

### PANDUAN VERIFIKASI PENGAJUAN SKL <u>TINGKAT DEPARTEMEN/PRODI</u>

#### Penting

- Operator (Ops) Departemen/Prodi wajib memverifikasi/memastikan data mahasiswa yang mengajukan SKL valid dan lengkap. Jika ada kesalahan input data diri atau dokumen persyaratan yang belum lengkap/tidak sesuai/tidak terbaca, Ops Dept/Prodi dapat mengembalikan pengajuan tersebut kepada mahasiswa untuk dilakukan perbaikan/dilengkapi. Proses pengembalian tersebut hanya berlaku 1 (satu) kali dan selebihnya data/dokumen harus sudah valid/lengkap.
- 2. Ops Departemen/Prodi wajib mencantumkan Gelar Akademik. Perlu ketelitian dalam pencantuman gelar terutama untuk prodi yang terdapat perubahan gelar. Sesuaikan dengan ketentuan kapan gelar tersebut diberlakukan.

11 Progress

3. Ops Departemen/Prodi memberikan status kelulusan mahasiswa di tingkat program studi.

#### Langkah-langkah Verifikasi Pengajuan SKL Tingkat Departemen/Prodi

1. Masuk ke laman simak.ipb.ac.id dan login dengan akun userID IPB

0

s/d

- 2. Pilih menu Verifikasi Departemen
  - a. Muncul laman yang menunjukkan data mahasiswa yang belum diverifikasi dan dan sudah diverifikasi (jika sudah ada yang diverifikasi).
  - b. Lakukan verifikasi pada mahasiswa yang belum diverifikasi dengan klik

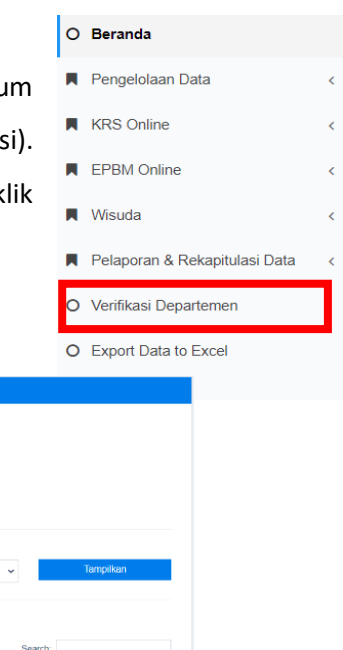

Details ( Q Details )

ving 1 to 1 of 1 entries

1

Hal yang harus dilakukan oleh Operator Departemen/Prodi:

#### 1. Verifikasi Data Diri Mahasiswa

Pastikan data diri mahasiswa (terutama nama, tempat tanggal lahir, No KTP/Paspor) telah sesuai dengan data di dokumen KTP/Paspor yang di unggah oleh Mahasiswa.

#### 2. Verifikasi Data Akademik Mahasiswa

Yang harus diverifikasi oleh operator adalah:

- Verifikasi Dosen Pembimbing: mahasiswa akan memberikan catatan jika dosen pembimbing yang tercantum di sistem tidak sesuai. Kemudian operator bisa langsung mengubahnya dengan menekan tombol Perbaikan Dosen (
   Perbaikan Dosen
   ) dengan catatan data yang diinputkan sesuai dengan SK Dosen Pembimbing yang sudah diterbitkan oleh Fakultas masing-masing.
- Verifikasi penulisan judul tugas akhir mahasiswa mengacu pada dokumen abstrak Indonesia dan Inggris. Jika ada kesalahan, operator bisa langsung mengubahnya sesuai dengan dokumen yang dilampirkan.
- Verifikasi Administrasi Departemen, sebagaimana ditentukan (bebas pustaka, bebas laboratorium, dll). Format formulir persyaratan departemen/prodi diserahkan kepada masing-masing departemen/prodi.
- Pencantuman Gelar Akademik sesuai ketentuan. Perhatikan tahun masuk dari mahasiswa tersebut, karena ada beberapa perubahan gelar akademik sesuai dengan SK Rektor 212/IT3/PP/2020 tentang penetapan gelar akademik tanggal 3 September 2020.

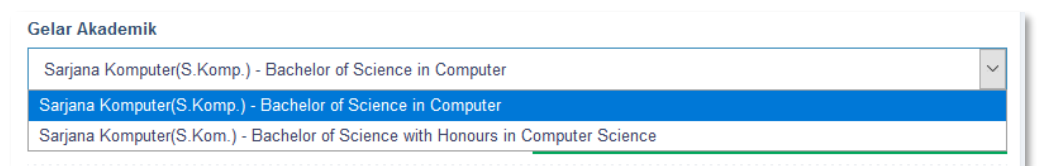

- Jika seluruh data sudah diverifikasi, tekan tombol "Simpan Perbaikan Judul dan Refresh Transkrip Akhir" ( Simpan Perbaikan Judul dan Refresh Transkrip Akhir ) untuk melihat hasil verifikasi pada draft Transkrip Akhir.
- Jika ada persyaratan yang belum dilengkapi atau ada data yang diisikan belum sesuai, pengajuan SKL dapat dikembalikan kepada mahasiswa untuk dilengkapi. Perlu diperhatikan, pengembalian pengajuan kepada mahasiswa untuk kelengkapan dokumen hanya diberi kesempatan 1 (satu) kali. Pastikan pengecekan dilakukan dengan teliti.

• Namun, jika data sudah terverifikasi dengan benar, centang pernyataan dan klik Verifikasi

( **verifikasi**) agar data tersimpan dan terkirim ke tahap selanjutnya

| Data Diri                                                                                                    |                                                                                                    |
|----------------------------------------------------------------------------------------------------|----------------------------------------------------------------------------------------------------|
|                                                                                                    | Nama Mahasiswa Dummy                                                                                                    |
|                                                                                                    | Kewarganegaraan WNI                                                                                                    |
|                                                                                                    |                                                                                                    |
| PROVINSI JAWA BARAT<br>KABUPATEN BOGOR                                                                                                    | Nomor KTP 1234567891234567                                                                                                    |
| NIK : 3314075                                                                                                    | Jenis Kelamin Laki-laki                                                                                                    |
| Nama 3                                                                                                    | Tempat, Tanggal Lahir Bengkulu, 14 Maret 1998                                                                                                    |
| Jenis kelamin : PEREMPUAN Gol. Darah :B                                                                                                    | Agama Islam                                                                                                    |
| Namat                                                                                                    | Status Kawin Belum Menikah                                                                                                    |
| KellOwin         CCP402UNG UDK           Kelcowin         CCM402UNG UDK           Agama         ISLAM           Statin Pertawinan         ISLAM           Poliopian         PECAWAI NECERI SIPIL         B0000R           V         Preck         Peta-2020                                                                                                    | Alamat Kompus IPB Dramaga, RT/RW 1/1, Dramaga, Dramaga, Kakupaten Bogor, Ja<br>16680                                                                                                    |
| Data Akademik                                                                                                    |                                                                                                    |
| tor Induk Mahasiawa (NIU)                                                                                                    | Jalur Masuk                                                                                                    |
| 10001                                                                                                    | USMU/SNMPTN Undangan/SNMPTN                                                                                                    |
| in Masuk                                                                                                    | SKS Kumulatif                                                                                                    |
|                                                                                                    | 148                                                                                                    |
| ram Studi                                                                                                    | IPK                                                                                                    |
| Nompulei                                                                                                    | 3,03                                                                                                    |
| itas Matematika dan Ilmu Pengetahuan Alam                                                                                                    |                                                                                                    |
|                                                                                                    |                                                                                                    |
| mbar Pengesahan                                                                                                    | Dosen Pembimbing 1. Ir. Julio Adisantoso, M.Kom.                                                                                                    |
| 🛛 🔍 🕆 \downarrow 🔢 of 1 — 🕂 Automatic Zoom 🗸 🖶 🖆 📕 🚿                                                                                                    |                                                                                                    |
|                                                                                                    | Catatan Dari Mahasiswa                                                                                                    |
|                                                                                                    | Perbaikan                                                                                                    |
|                                                                                                    | Judul Skripsi (Bahasa Indonesia)                                                                                                    |
| Judul Skripsi: Struktur Komunitas Plankton di Perairan Pantai Cengkok, Teluk<br>Banten                                                                                                    | $\uparrow \uparrow \land \Omega$ I                                                                                                    |
| Nama : Elga Mediana Syafitri<br>NIM : C54160058                                                                                                    | Judul Skripsi Ditulis dalam Bahasa Indonesia                                                                                                    |
|                                                                                                    |                                                                                                    |
|                                                                                                    |                                                                                                    |
|                                                                                                    | p V                                                                                                    |
| Disetujui oleh                                                                                                    | Judul Skripsi (Bahasa Inggris)                                                                                                    |
|                                                                                                    | $\Leftrightarrow \Rightarrow \Omega$ I                                                                                                    |
|                                                                                                    | This Part Must be Written in English                                                                                                    |
|                                                                                                    |                                                                                                    |
| A D X I V                                                                                                    |                                                                                                    |
| AL AL                                                                                                    |                                                                                                    |
| Strak Bahasa Indonesia                                                                                                    | p V                                                                                                    |
| Dstrak Bahasa Indonesia                                                                                                    | p V<br>Gelar Akademik                                                                                                    |
| ALD KI                                                                                                    | p V<br>Gelar Akademik<br>Sarjana Komputer(S Komp.) - Bachelor of Science in Computer                                                                                                    |
| Akan     K     J       bstrak Bahasa Indonesia       bstrak Bahasa Inggris       dministrasi Departemen       ratinjau Transkrip Akhir                                                                                                    | p V<br>Gelar Akademik<br>Sarjana Komputer(S Komp.) - Bachelor of Science in Computer<br>Simpain Perbaixan Jucui dan Refresh Transkr                                                                                                    |
| Akan     K       bstrak Bahasa Indonesia       bstrak Bahasa Inggris       dministrasi Departemen       ratinjau Transkrip Akhir       Image: A state of the state of the state of th                                                                                                    | p V<br>Gelar Akademik<br>Sarjana Komputer(S Komp.) - Bachelor of Science in Computer<br>Simplan Perbakan Judul dan Refresh Transar                                                                                                    |
| AK     K     ✓       bstrak Bahasa Indonesia     ✓       bstrak Bahasa Inggris     ✓       dministrasi Departemen     ✓       ratinjau Transkrip Akhir     ✓       IIII Q ↑   ↓     1 ør3                                                                                                    | P V<br>Gelar Abademik<br>Sarjana Komputer (S Komp.) - Bachelor of Science in Computer<br>Sarjana Komputer (S Komp.) - Bachelor of Science in Computer<br>Sarjana Komputer (S Komp.) - Bachelor of Science in Computer                                                                                                    |
| Akin     K       bstrak Bahasa Indonesia       bstrak Bahasa Inggris       dministrasi Departemen       ratinjau Transkrip Akhir       ID     Q ↑   ↓ 1] øta                                                                                                    | P V<br>Gelar Abademik<br>Sargina Komputer(S Komp.) - Bachelor of Science in Computer<br>Sargina Nonputer(S Komp.) - Bachelor of Science in Computer<br>Sargina Perbaakan Jubu) dan Refresh Transar                                                                                                    |
| AK     K       bstrak Bahasa Indonesia       bstrak Bahasa Inggris       dministrasi Departemen         ratinjau Transkrip Akhir       □ < ↑ ↓↓ 1 øt3 - + +         INSTITUT       DAFTAR PREST.       PROGRAM                                                                                                    | P       V         Gelar Akademik       Sargna Komputer(S Komp.) - Bachelor of Science in Computer         Sargna Komputer(S Komp.) - Bachelor of Science in Computer       Strippan Perbahan Audu dan Refresh Transor         Atternatic Zeon           PERTANIAN BOGOR           Atternatic Zeon           Strippan Perbahan Audu dan Refresh Transor                                                                                                    |
| A       A       A       A       A         botrak Bahasa Indonesia       ostrak Bahasa Inggris       diministrasi Departemen       diministrasi Departemen         ratinjau Transkrip Akhir       Image: Compartemen       diministrasi Departemen       diministrasi Departemen         Image: Compartemen       Image: Compartemen       diministrasi Departemen       diministrasi Departemen         Image: Compartemen       Image: Compartemen       diministrasi Departemen       diministrasi Departemen         Image: Compartemen       Image: Compartemen       diministrasi Departemen       diministrasi Departemen         Image: Compartemen       Image: Compartemen       diministrasi Departemen       diministrasi Departemen         Image: Compartemen       Image: Compartemen       diministrasi Departemen       diministrasi Departemen         Image: Compartemen       Image: Compartemen       diministrasi Departemen       diministrasi Departemen         Image: Compartemen       Image: Compartemen       diministrasi Departemen       diministrasi Departemen         Image: Compartemen       Image: Compartemen       diministrasi Departemen       diministrasi Departemen         Image: Compartemen       Image: Compartemen       diministrasi Departemen       diministrasi Departemen         Image: Compartemen       Image: Compartemen       dimage: Compa                                                                                                    | P  Gelar Akademik Sargana Komputer(5 Komp.) - Bachator of Science in Computer  Sargana Komputer(5 Komp.) - Bachator of Science in Computer  Automatic Zoom  PERTANIAN BOGOR  Sargana Komputer(5 Komp.) - Bachator of Science in Computer  PERTANIAN BOGOR  Sargana Komputer(5 Komp.) - Bachator of Science in Computer  PERTANIAN BOGOR  Sargana Komputer(5 Komp.) - Bachator of Science in Computer  PERTANIAN BOGOR  Sargana Komputer(5 Komp.) - Bachator of Science in Computer  PERTANIAN BOGOR  Sargana Komputer(5 Komp.) - Bachator of Science in Computer  PERTANIAN BOGOR  Sargana Komputer(5 Komp.) - Bachator of Science in Computer  PERTANIAN BOGOR  Sargana Komputer(5 Komp.) - Bachator of Science in Computer  Sargana Komputer(5 Komp.) - Bachator of Science in Computer  Sargana Komputer(5 Komp.) - Bachator of Science in Computer  Sargana Komputer(5 Komp.) - Bachator of Science in Computer  Sargana Komputer(5 Komp.) - Bachator of Science in Computer  Sargana Komputer(5 Komp.) - Bachator of Science in Computer  Sargana Komputer(5 Komp.) - Bachator of Science in Computer  Sargana Komputer(5 Komp.) - Bachator of Science in Computer  S |
| A       A       A       A         pstrak Bahasa Indonesia       ostrak Bahasa Inggris       ostrak Bahasa Inggris         pstrak Bahasa Inggris       ostrak Bahasa Inggris       ostrak Bahasa Inggris         ratinjau Transkrip Akhir       ministrasi Departemen       ostrak Bahasa Inggris         Image: Image:                                                                                                    | p       V         Gelar Abademik       Sargean Komputer(5 Komp.) - Bachelor of Science in Computer         ▲ Sargean Komputer(5 Komp.) - Bachelor of Science in Computer         ▲ Sargean Komputer         ▲ Sargean Komputer         ▲ Sargean Komputer         ▲ Sargean Komputer         ▲ Sargean Komputer         ▲ Sargean Komputer                                                                                                    |
| A       A       A       A       A         sstrak Bahasa Indonesia       sstrak Bahasa Inggris       sstrak Bahasa Inggris       sstrak Bahasa Inggris         atinjau Transkrip Akhir                                                                                                    | P v v<br>Gelar Abademik<br>Sargana Komputer(5 Komp.) - Bachelor of Science in Computer<br>Sargana Nertosakan Aubul data Refresh Transar<br>Atternatic Zeon v ●                                                                                                    |
| A       A       A       I         bstrak Bahasa Indonesia       bstrak Bahasa Inggris                                                                                                    | P       W         Gelar Abademik       Sargana Komputer(5 Komp.) - Bacheler of Science in Computer         Image: Sargana Komputer(5 Komp.) - Bacheler of Science in Computer       Image: Sargana Komputer(5 Komp.) - Bacheler of Science in Computer         Automatic Zeon       Image: Sargana Komputer(5 Komp.) - Bacheler of Science in Computer       Image: Sargana Komputer(5 Komp.) - Bacheler of Science in Computer         Reservation       Image: Sargana Komputer(5 Komp.) - Bacheler of Science in Computer       Image: Sargana Komputer(5 Komp.) - Bacheler of Science in Computer         Automatic Zeon       Image: Sargana Komputer(5 Komp.) - Bacheler of Science in Computer       Image: Sargana Komputer(5 Komp.) - Bacheler of Science in Computer         PERTANIAN BOGOR       Image: Sargana Komputer(5 Komp.) - Bacheler of Science in Computer       Image: Sargana Komputer(5 Komp.) - Bacheler of Science in Computer         PERTANIAN BOGOR       Image: Sargana Komputer of Science in Computer       Image: Sargana Komputer of Science in Computer         PERTANIAN BOGOR       Image: Sargana Komputer of Science in Computer of Science in Computer                                                                                                    |
| Area       Area       Area       Area         sstrak Bahasa Indonesia       ostrak Bahasa Inggris       diministrasi Departemen       diministrasi Departemen         ratinjau Transkrip Akhir       Image: Image: I                                                                                                    | P  Galar Akademik  Sagana Komputer(5 Komp.) - Bachelor of Science in Computer  Sagana Komputer(5 Komp.) - Bachelor of Science in Computer  Atternatic Zoom   Atternatic Zoom  P  P  P  P  P  P  P  P  P  P  P  P  P                                                                                                    |
| Area       Area         Area       Area         bostrak Bahasa Indonesia       bostrak Bahasa Inggris         dministrasi Departemen       dministrasi Departemen         ratinjau Transkrip Akhir       mainistrasi Departemen         Image: Statistic Constraints       area         Image: Statistic Constraints       area         Image: Statistic Constraints </td <td>P  Gelar Akademik Sagna Konguter(S Kong) - Bachelor of Science in Compare  Cargonar Mennakan Akademik Sagna Konguter(S Kong) - Bachelor of Science in Compare  Atternatic Zeon  P  P  P  P  P  P  P  P  P  P  P  P  P</td>                                                                                                    | P  Gelar Akademik Sagna Konguter(S Kong) - Bachelor of Science in Compare  Cargonar Mennakan Akademik Sagna Konguter(S Kong) - Bachelor of Science in Compare  Atternatic Zeon  P  P  P  P  P  P  P  P  P  P  P  P  P                                                                                                    |
| A       A       A       A         bstrak Bahasa Indonesia                                                                                                    | p       V         Gelar Abademik                                                                                                    |
| A       A       A       I         setrak Bahasa Indonesia                                                                                                    | P     Gatar Abademik     Sarjana Komputer(5 Komp.) - Bachelor of Science in Computer     Sarjana Komputer(5 Komp.) - Bachelor of Science in Computer     Sarjana Komputer(5 Komp.) - Bachelor of Science in Computer     PERFUBILIAN BOGOR Aktornatic Zeon      PERFUBILIAN BOGOR     SASI AKADEMIK MAHASISWA PERFUBILIAN SARJANA wa Dummy     Ol     Iu, 14 Maret 1998     WAtematika dan Ilmui Pengetahuan Alam men Ilmu Komputer     mputer                                                                                                    |
| Arran frage       Arran frage         bstrak Bahasa Indonesia       bstrak Bahasa Indonesia         bstrak Bahasa Inggris       dimitstrasi Departemen         ratinjau Transkrip Akhir       dimitstrasi Departemen         Image: Strain frage       grit         Image: Strain frage       grit         Image: Strain frage                                                                                                    | P       V         Galar Abademik       Sagana Komputer(S Komp.) - Bacheler of Science in Computer         Image: Computer (S Komp.) - Bacheler of Science in Computer       Image: Computer (S Komp.) - Bacheler of Science in Computer         Automatic Zeon       ✓       Image: Computer (S Komp.) - Bacheler of Science in Computer         PERTAINIAN BOGOR       Image: Computer (S Komp.) - Bacheler of Science in Computer         PERTAINIAN BOGOR       Image: Computer (S Komp.) - Bacheler of Science in Computer         Image: Computer (S Komp.) - Bacheler of Science in Computer       Image: Computer (S Komp.) - Bacheler of Science in Computer         Image: Computer (S Komp.) - Bacheler of Science in Computer (S Komp.) - Bacheler of Science in Comp Bacheler of Science in Comp Bache                                                                                                    |
| Area for for the second second se | P       V         Gelar Akademik       Sagna Komputer(S Komp.) - Bachelor of Science in Computer         Sagna Komputer(S Komp.) - Bachelor of Science in Computer       Image: Computer Science in Computer         Atternatic Zoon                                                                                                    |
| Arrow K       K       I         sstrak Bahasa Indonesia                                                                                                    | p       V         Gelar Abademik       Sargean Komputer(5 Komp.) - Bachsler of Science in Computer         Sargean Komputer(5 Komp.) - Bachsler of Science in Computer         Automatic Zoon       Image: Computer (1)         PERTAINIAN BOGOR         Astanatic Zoon       Image: Computer (1)         Si A KADE MIK MAHASISWA         PENDIDIKAN SARJANA         wa Dummy         01         10, 14 Mare 1998         Matematika dan Ilmu Pengetahuan Alam         Ima Ilmu Konguter         mputer         mputer         mputer                                                                                                    |
| Additional and a set of the set of the set of | p     V       Gelar Abademik     Sargata Komputer(S Komp.) - Bachsler of Science in Computer       Sargata Komputer(S Komp.) - Bachsler of Science in Computer       PERTAINIAN BOGOR       SASI AKADEMIK MAHASISWA       PENDIDIKAN SARJANA       wa Dummy       001       hu, 14 Maret 1998       Matematic dam Ilmu Pengetahuan Alam       men Ilmu Komputer       mputer                                                                                                    |
| Address       Address         bstrak Bahasa Indonesia       bstrak Bahasa Indonesia         bstrak Bahasa Indonesia       bstrak Bahasa Indonesia         bstrak Bahasa Indonesia       bstrak Bahasa Indonesia         bstrak Bahasa Indonesia       bstrak Bahasa Indonesia         ratinjau Transkrip Akhir       maintaina Indonesia         Image: Indonesia       indonesia         Image: Indonesia       indonesia         Image: Indonesia                                                                                                    | p       V         Gatar Abademik       Sargana Komputer(5 Komp.) - Bachelor of Science in Computer         Image: Sargana Komputer(5 Komp.) - Bachelor of Science in Computer         Atternatic Zeon                                                                                                    |
| AK S K I<br>servak Bahasa Indonesia<br>servak Bahasa Ingors<br>similistrasi Departemen<br>Tatrijau Transkrip Akhir<br>□ Q ↑ ↓ J of J - ++<br>Tatrijau Transkrip Akhir<br>□ Q ↑ ↓ J of J - ++                                                                                                    | P       V         Galar Abademik       Sagna Komputer(S Komp.) - Bachsler of Science in Computer         Image: Sagna Komputer(S Komp.) - Bachsler of Science in Computer       Image: Sagna Komputer(S Komp.) - Bachsler of Science in Computer         PERTANIAN BOGOR       Image: Sagna Komputer(S Komp.) - Bachsler of Science in Computer       Image: Sagna Komputer         PERTANIAN BOGOR       Image: Sagna Komputer       Image: Sagna Komputer         PENDIDIKAN SARJANA       Image: Sagna Komputer       Image: Sagna Komputer         Image: Sagna Komputer       Image: Sagna Komputer       Image: Sagna Komputer         Image: Sagna Komputer       Image: Sagna Komputer       Image: Sagna Komputer         Image: Sagna Komputer       Image: Sagna Komputer       Image: Sagna Komputer         Image: Sagna Komputer       Image: Sagna Komputer       Image: Sagna Komputer         Image: Sagna Komputer       Image: Sagna Komputer       Image: Sagna Komputer         Image: Sagna Komputer       Image: Sagna Komputer       Image: Sagna Komputer         Image: Sagna Komputer       Image: Sagna Komputer       Image: Sagna Komputer         Image: Sagna Komputer       Image: Sagna Komputer       Image: Sagna Komputer         Image: Sagna Komputer       Image: Sagna Komputer       Image: Sagna Komputer         Image: Sagna Komputer       Image: Sagna Komputer <t< td=""></t<>                                                                                                    |
| Add matagene terebolder torege date such media teresteren en en en en en en en en en en en en e                                                                                                    | p V   Getar Abademik   Begrein Komputer(S Komp.) - Bacheler of Science in Computer     Image: Computer (S Komp.) - Bacheler of Science in Computer     Image: Computer (S Komp.) - Bacheler of Science in Compu                                                                                                    |
| Add and space performation of the second and and and and and and and and and a                                                                                                    | p V   Gelar Abademik Sargena Komputer(5 Komp.) - Bachelor of Solence in Computer   Sargena Komputer(5 Komp.) - Bachelor of Solence in Computer   Automatic Zoon     PERTAINIAN BOGOR   ASI AKADEMIK MAHASISWA   PENDIDIKAN SARJANA   Nu Bummy   01   10, 14 Mare 1998   Matematika dan Ilmu Pengetahuan Alam   men Ilmu Koonputer   mapurer   mapurer may and a sat. Departemen bertanggung jawab berbadepa kebenaran data untuk dicanturekan di jazah, transkor                                                                                                    |

#### PANDUAN VERIFIKASI PENGAJUAN SKL

#### **TINGKAT FAKULTAS**

#### Penting

- 1. Operator Fakultas bertugas menverifikasi predikat kelulusan, penentuan tanggal lulus yang akan menentukan lama studi, memberikan nomor dan menerbitkan Surat Keterangan Lulus melalui sistem.
- 2. Perdikat kelulusan yang mucul di sistem bersifat prediksi dan harus dipastikan sesuai dengan hasil keputusan fakultas (terutama untuk tingkat Pascasarjana)

#### Langkah-langkah Verifikasi Pengajuan SKL Tingkat Fakultas

- 1. Masuk ke laman simak.ipb.ac.id dan login dengan akun userID IPB
- 2. Pilih menu Verifikasi Fakultas

Details ( Q Details

)

- a. Muncul laman yang menunjukkan data mahasiswa yang belum diverifikasi dan sudah diverifikasi (jika sudah ada yang diverifikasi).
- b. Lakukan verifikasi pada mahasiswa yang belum diverifikasi dengan klik

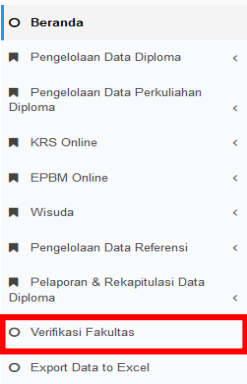

|                                                                                                    |                                                 |                                                              |                                                                   | O Export D            | ata to Excel                   |
|----------------------------------------------------------------------------------------------------|-------------------------------------------------|--------------------------------------------------------------|-------------------------------------------------------------------|-----------------------|--------------------------------|
|                                                                                                    |                                                 |                                                              | 🛔 Kamis, 1                                                        | 14 Januari 2021 🛛 O 1 | 0.26.24 TRI YUDI WIDAYANTI •   |
|                                                                                                    |                                                 |                                                              |                                                                   |                       |                                |
| > Verfikasi Fakultas                                                                                                    |                                                 |                                                              |                                                                   |                       |                                |
| erifikasi Fakultas                                                                                                    |                                                 |                                                              |                                                                   |                       |                                |
|                                                                                                    |                                                 |                                                              |                                                                   |                       |                                |
| 1                                                                                                    |                                                 |                                                              |                                                                   |                       |                                |
|                                                                                                    |                                                 |                                                              |                                                                   |                       |                                |
| Belum Diverifikasi                                                                                                    |                                                 |                                                              |                                                                   |                       |                                |
| Program Studi •                                                                                                    |                                                 |                                                              |                                                                   |                       |                                |
| Tanggal Pengajuan                                                                                                    | Status                                          |                                                              |                                                                   | *                     |                                |
| s/d                                                                                                    | Semua                                           |                                                              |                                                                   | $\sim$                | Tampilkan                      |
|                                                                                                    |                                                 |                                                              |                                                                   |                       |                                |
|                                                                                                    |                                                 |                                                              |                                                                   |                       |                                |
| Show 25 v entries                                                                                                    |                                                 |                                                              |                                                                   | [                     |                                |
| Show 25 v entries                                                                                                    |                                                 |                                                              |                                                                   | Search:               |                                |
| Show 25 v entries                                                                                                    | Program Studi                                   | 11 Tanggal Pengajuan                                         | 11 Progress                                                       | Search:               | si                             |
| Show 25 v entries NM II Nama G61100064 Muhammad Arion Petra Pertasa                                                                                                    | Program Studi                                   | Tanggal Pengajuan<br>22/12/2020 21.49                        | Progress  Sodah Divertiliasi                                      | Search:               | si<br>Q Details                |
| NM         II         Nama           G64100064         Muhammad Arioni Putra Perkasa           G14150049         Latfa Hendriana                                                                  | II Program Studi<br>Ilmu Komputer<br>Stutistika | 11 Tanggal Pengajuan<br>22/12/202 21.49<br>13/01/2021 21.35  | Progress  Such Diverfload  G Such Diverfload  G Sector Diverfload | Search:               | si<br>Q Detais<br>Q Detais     |
| NM         II         Nama           G64150054         Muhammad Arion Putra Pertasa           G14150049         Latfa Hendriana           Stowing 1 to 2 of 2 entries         Stowing 1 to 2 of 2 | Program Studi Imu Komputer Studistika           | 11 Tanggal Pengajuan<br>22/12/2020 21.49<br>13/01/2021 21.35 | Progress  State Sverflags  Extent Sverflags                       | Search:               | si<br>Q. Details<br>Q. Details |

Hal yang harus dilakukan oleh Operator Fakultas:

- 1. Cek ulang gelar akademik yang telah diberikan pada tahap Verifikasi Departemen
- 2. Memberikan Predikat sesuai dengan ketentuan
- 3. Mengisikan Nomor SKL yang akan di terbitkan
- 4. Mengisikan tanggal lulus, tanggal ini akan menentukan lama studi mahasiswa, dihitung dari tanggal masuk hingga tanggal lulus
- 5. Mendownload draft SKL dan proses penandatanagan oleh Wakil Dekan Akademik
- 6. Mengunggah kembali SKL yang sudah resmi terbit dan di tandatangani oleh Wakil Dekan Akademik masing-masing Fakultas

Format SKL sudah ditentukan dan dapat diunduh melalui sistem, data yang ada sesuai dengan data yang ada di sistem, dapat di lihat pada bagian **Pratinjau SKL**,

Cb 📕 🚿

dan diunduh dengan klik tombol **unduh** 

Jika data sudah terverifikasi dengan benar centang Pernyataan , pilih klik Verifikasi ( **±** ventikasi )

Dengan demikian, mahasiswa sudah dinyatakan lulus secara akademik dan administrasi. Selanjutnya DAPPMB akan otomatis melakukan penerbitan ijazah dan transkrip akhir, sesuai data yang diinputkan saat pengajuan SKL.

#### PANDUAN PENDAFTARAN WISUDA UNTUK MAHASISWA

#### Penting

- 1. Mahasiswa dapat mendaftra wisuda, dengan syarat:
  - a. Sudah dinyatakan Lulus oleh Fakultas dan memiliki Surat Keterangan Lulus (SKL)
  - b. Telah melakukan pembayaran Wisuda
- 2. Pembayaran wisuda beralih menggunakan system **host to host** dimana system akan meng-*generate* no. *bill key* untuk digunakan sebagai kode pembayaran ke bank mitra IPB. Tata cara pembayaran sama dengan tata cara pembayaran SPP.

#### Alur Pendaftaran Wisuda

- 1. Masuk ke laman simak.ipb.ac.id dan login dengan akun ipb
- 2. Pilih menu Pendaftaran Wisuda
  - Klik Generate Tagihan Wisuda

| Pendattaran Wisuda                                                                                                    |                                                                                                    |
|----------------------------------------------------------------------------------------------------|----------------------------------------------------------------------------------------------------|
|                                                                                                    | PENGUMUMAN                                                                                                    |
| elaksanaan Wisuda Tahap IV T.A. 2020                                                                                                    | 0/2021 secara keseluruhan akan dilaksanakan secara daring. Biaya kegiatan                                                                                                    |
| isuda daring ditetapkan sebesar Rp.2                                                                                                    |                                                                                                    |
| zah dan transkrip tetap diberikan sesuai jadwal yaitu 2 (dua) ming                                                                                                    | ggu setelah tanggai wisuda terjadwal di kalender akademak.                                                                                                    |
| //Sucial daming ditetapkan sebesar kp.2<br>zah dan humatop lelap diberkan sesuai jadwai yahu 2 (dua) ming<br>mdaftaran Wisuda                                                                              | OU.UUUUU (JUUU RALUS KIDU RUpiani).<br>gu selelah kanggal wisada terjadwat di kalender akademak.                                                                                                    |
| IIS urda diaring ditetapkan sebesar kp.2<br>xah dan transfor bitap diberikan secuar jadwal yatu 2 (dua) ming<br>indattaran Wisuda<br>Nomor Induk Mahasiwa (KM)<br>C14150010                                | Outouojo (Jula Ratus Riba Rapian),<br>gav stelatis tanggal visuda tergeheri di kalender akudemak.<br>Program Stavil<br>Tatinojoj dan Manatamen Parkanan Buddaya                                                    |
| ris uda daring ottetapkan sebesar kp.2<br>cah dan tanskop letap doordan sevaa jadwal yatu 2 (dwa) ming<br>metafataran Wexada<br>Nomor Induk Mahastewa (KIM)<br>Cristicolo                                  | OGOGOGO (Duda Ratus Ribu Rupian),<br>gau seleluki tenggal wisuda terjadwal di kalenderaku<br>Program Budi<br>Tatinologi dan Manajemen Perkanan Budidaya<br>Tanggal Luku                                            |
| IIS uida diaring oittetapkan sebesar kp.2/<br>cah dan tuaskop Istap diberikan secuar jadwat yatu 2 (dwa) ming<br>andartaran Wisuda<br>Nomer Induk Mahasiawa (kiM)<br>Cristioono<br>Nama<br>Agam Patama F.A | Concorport of Lotar Ratus Rubal Rubpierin).     Zeys solelaki tanggal wusde tergeheel of kalender aktademik.     Frogram Stadil     Tetnologi dan Manajamen Parkanan Buddaya     Tanggal Luka     4 O esember 2020 |

• Muncul **Tagihan Pembayaran** dengan mencantumkan kode tagihan, nama, batas waktu pembayaran dan besaran biaya

|                                     | PEN                                                               | GUMUMAN                                                                                      |                               |
|-------------------------------------|-------------------------------------------------------------------|----------------------------------------------------------------------------------------------|-------------------------------|
| elaksanaan Wisuda                   | Tahap IV T.A. 2020/2021 secara                                    | keseluruhan akan dilaksanakan s                                                              | secara daring. Biaya kegiatan |
| isuda daring diteta                 | okan sebesar Rp.200.000,00 (Dua                                   | a Ratus Ribu Rupiah).                                                                        |                               |
| zah dan transkrip tetap diberikan : | esuai jadwal yaitu 2 (dua) minggu setelah tanggal wisu            | da terjadwal di kalender akademik.                                                           |                               |
|                                     |                                                                   |                                                                                              |                               |
|                                     |                                                                   |                                                                                              |                               |
| endaftaran Wisuda                   |                                                                   |                                                                                              |                               |
| endaftaran Wisuda                   | _                                                                 |                                                                                              | _                             |
| endaftaran Wisuda                   | Tagihan                                                           | Pembayaran Wisuda                                                                            | 1                             |
| endaftaran Wisuda                   | Tagihan<br>Kode Taghan                                            | Pembayaran Wisuda<br>:7210060000001                                                          | 1                             |
| endaftaran Wisuda                   | Tagihan<br>Kode Tagihan<br>Nana<br>Balaw Waki Pembawaran          | Pembayaran Wisuda<br>                                                                        |                               |
| endaftaran Wisuda                   | Tagihan<br>Kode Tagihan<br>Nama<br>Batas Waku Pembayanan<br>Biaya | Pembayaran Wisuda<br>- 721005000001<br>- Malasiawa Dummy<br>- 0701/202 101 30<br>- Rp200.000 |                               |

- Lakukan pembayaran sebagaimana tata cara pembayaran SPP. Jika pembayaran melampaui batas waktu yang ditentukan, lakukan generate ulang kode tagihan dan lakukan pembayaran dengan kode tagihan terbaru.
- 3. Jika pembayaran sudah dilakukan, silahkan masuk kembali ke laman simak.ipb.ac.id, pilih menu pendaftaran wisuda
  - Isi formulir pendaftaran wisuda, setelah selesai klik Daftar

| Nomor Induk Mahasiswa (   | NIM)                     |              |         | IPK                      | 100 E |
|---------------------------|--------------------------|--------------|---------|--------------------------|-------|
| 2141100011                |                          |              |         | 3,07                     |       |
| Nama                      |                          |              |         | Lama Studi               |       |
| Mahasiswa Dummy           |                          |              |         | 50 bulan                 |       |
| Program Studi             |                          |              |         | Predikat                 |       |
| Feknologi dan Manajemen F | Perikanan Budidaya       |              |         | Sangat Memuaskan         |       |
| Nomor Handphone           | 123                      | 456678900000 |         |                          |       |
| Nama Orang Tua Kandung    |                          |              |         |                          |       |
| Nama Ayah Kandung         | Aya                      | ih dummy     |         |                          |       |
| Nama Ibu Kandung          | ibu                      | dummy        |         |                          |       |
| Nama Orang Tua yang aka   | n disebutkan saat WISUDA |              |         |                          |       |
| O Ayah Kandung            | O Ibu Kandung            | (# Wali      |         | nama lengkap tanpa gelar |       |
| Sudah Bekerja *           | Belun                    | 1            | O Sudah |                          |       |
| Riwayat Beasiswa          |                          |              |         |                          |       |
|                           |                          | -            |         |                          |       |

• Download/Cetak Nomor Pendaftaran

| Pendaftaran Wisuda                                                                                                    |                                                                                                    | 🍓 Cotak Draft ljszah                                                                                                    |                                                                                                    |
|----------------------------------------------------------------------------------------------------|----------------------------------------------------------------------------------------------------|----------------------------------------------------------------------------------------------------|----------------------------------------------------------------------------------------------------|
| Pendattaran wexda anda Islah selesa.<br>Skahan orkak nomor pendattaran anda.<br>Jadeal pengambilan undangan wexute dan loga pada tanggal <b>10 Februari</b> S | 0021                                                                                                    |                                                                                                    |                                                                                                    |
| Pendaft                                                                                                    | aran Wisuda Program Sarjana, Profesi, Magister, dan Dokto<br>Tahap IV Tahun Akademik 2020/2021<br>17 Februari 2021<br><b>5008</b><br>Mahasiswa Dummy - Z14110001<br>Imu Komputer<br>Cotak Nome Pendalban | INSTITUT PERTANIAN BOGOR<br>DIREKTORAT ADMINISTRASI PENDIDIKAN<br>DAN PENERIMAAN MAHASISWA BARU<br>Kampus IPB Dramaga Bogor - 16680<br>Telp. (021) 8626641, fax (0251) 8622639<br>Nama : Mahasiwa Dummy<br>NIM : Z14110001<br>Program Studi : Ilmu Komputer<br>Wisuda Tahap III, Wisuda Tahap 3 Tanggal 13 Januari<br>2021<br>Pengiriman Undangan Online: 06 Januari 2021 | Nomor Pendaftaran :<br>WISUDA - S1, PPDH, S2, & S3<br>5008<br>Tanggal Pendaftaran :<br>14 Desember 2020 |

Undangan Wisuda akan dikirim melalui Email/Whatsapp Informasi di http://ditap.ipb.ac.id